## Catering Only Requests:

To begin, click "Make Request" on the Catering Only option:

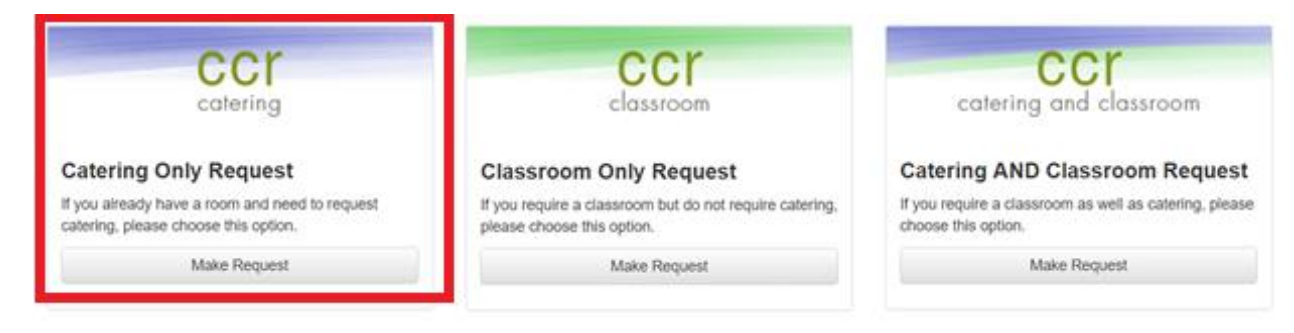

On the Request Details page, please be sure to fill out each of the asterisked (mandatory) fields.

| CC                                                                          | ſ                                                                   |
|-----------------------------------------------------------------------------|---------------------------------------------------------------------|
| Lookup A Visit                                                              | Request Assistance My Events                                        |
| Request Details<br>Catering Details<br>Submit Catering<br>Request<br>Delete | Visit Name: 🔚 🖨 🥝<br>Visit Number: 163873 Visit Status: New Request |
|                                                                             | Request Details                                                     |
|                                                                             | Event Name* Event Owner* Contact Name*                              |
|                                                                             | Contact Phone*                                                      |

Once you've completed the initial information, click "Next" at the bottom of the page to start adding in the required catering. Please note that in order to provide the best possible service, tickets have been limited to 25 for breakfast/lunch and 15 for breaks and requested meal times are also needed.

| Request Details Catering Details     | Visit Name: Test User<br>Visit Number: 163873 Visit Status: | New Request                  |     | i≡⊜ 0 |
|--------------------------------------|-------------------------------------------------------------|------------------------------|-----|-------|
| Submit Catering<br>Request<br>Delete | Catering Options                                            |                              |     |       |
|                                      | Date 04/1                                                   | 3/2017                       |     |       |
|                                      | Breakfast Option                                            | ▼                            |     |       |
|                                      | Morning Break Option                                        |                              | ▼   |       |
|                                      |                                                             |                              |     |       |
|                                      | Lunch Option Cat                                            | é Tickets (25 Max) ▼         |     |       |
|                                      | Please be sure to specify which time                        | you would prefer your lunch. |     |       |
|                                      | Lunch Tickets 10                                            | ¥                            |     |       |
|                                      | Lunch Building GR                                           | BC 🔻                         |     |       |
|                                      | Lunch Requested Time 12:                                    | 00 PM                        |     |       |
|                                      | Afternoon Break Option                                      |                              | T   |       |
|                                      | Cocktails & Hors D'eouvres                                  |                              | v = |       |

Once you have completed your catering information, please scroll up to click "Submit Catering Request":

| Lookup A Visit             | Reques |
|----------------------------|--------|
| Request Details            |        |
| Catering Details           |        |
| Submit Catering<br>Request |        |
| Delete                     |        |
|                            |        |

Once you've submitted your request you will receive an email confirming that your request has been made. All catering requests will be reviewed within two business days of submission and you will receive an email notification indicating whether your request has been approved or denied. Should your request be denied, you will be able to make the appropriate changes and resubmit.

## **Classroom Only Requests:**

To begin, click "Make Request" on the Classroom Only option:

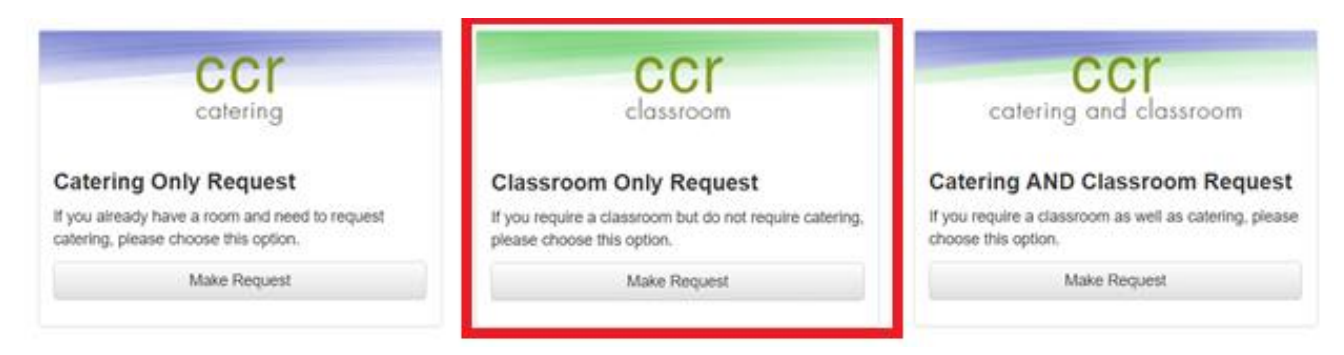

On the Request Details page please fill out all mandatory (marked with an asterisk) fields in order to submit your classroom request.

| Pequest Details                 |                  |  |
|---------------------------------|------------------|--|
| Request Details                 |                  |  |
| Event Name*                     |                  |  |
| Event Owner*                    |                  |  |
| Contact Name*                   |                  |  |
| Contact Phone*                  |                  |  |
| Contact Email*                  |                  |  |
| Cost Center*                    |                  |  |
| Start Date and Time*            |                  |  |
| End Date and Time*              |                  |  |
| Building                        | <b>T</b>         |  |
| Number of Guests*               |                  |  |
| Number of Sucsts                |                  |  |
| Technology Needed               | Telepresence     |  |
|                                 | Conference Phone |  |
|                                 | Other:           |  |
| Additional Classroom<br>Details |                  |  |
|                                 |                  |  |

Once you've completed the necessary information scroll up and click "Submit Classroom Request" in the left navigation menu.

| Lookup A Visit Re | equest Assistance |
|-------------------|-------------------|
| Request Classroom |                   |
|                   | Visit Name        |
| Submit Classroom  | Visit Numbe       |
| Request           |                   |
| Delete            | Reques            |
|                   | -                 |
|                   |                   |
|                   |                   |
|                   |                   |
|                   |                   |

.

Upon submitting your classroom request you will receive an email letting you know that the request was submitted successfully. Your request will be evaluated within two business days and you will receive an email notifying you whether your request has been approved or denied. Should your request be denied, you'll have the ability to correct it and resubmit without having to fill out the form a second time.

## Catering and Classroom Requests:

If you require both catering and a classroom, select the Catering AND Classroom Request:

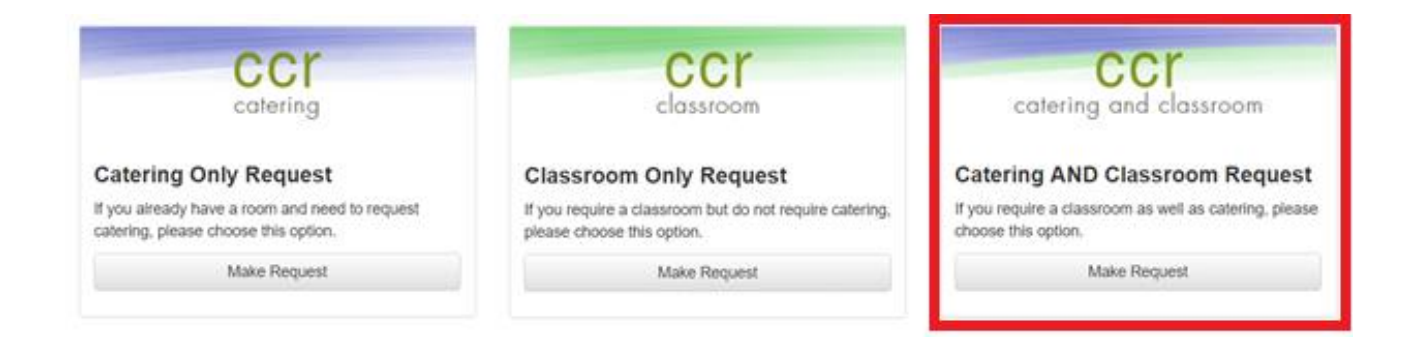

On the first page of the Catering and Classroom request, please provide your initial (required) information, as well as indicate any classroom needs/preferences.

| Request Details                 |                                                                |                |
|---------------------------------|----------------------------------------------------------------|----------------|
|                                 |                                                                |                |
| Event Name*                     |                                                                |                |
| Event Owner*                    |                                                                |                |
| Contact Name*                   |                                                                |                |
| Contact Phone*                  |                                                                |                |
| Contact Email*                  |                                                                |                |
| Cost Center*                    |                                                                |                |
| Start Date and Time*            |                                                                |                |
| Please note catering requests m | ade within 24hrs to 48hrs prior to the event may be subject to | o a surcharge. |
| End Date and Time*              |                                                                |                |
| Building                        |                                                                |                |
| Number of Guests*               |                                                                |                |
| Technology Needed               | Telepresence                                                   |                |
|                                 | Conference Phone                                               |                |
|                                 | Other:                                                         |                |
| Additional Classroom<br>Details |                                                                |                |

After filling out the first page, click "Next" at the bottom to add in requested catering:

| Catering Options                     |                         |   |
|--------------------------------------|-------------------------|---|
| Date                                 |                         |   |
| Breakfast Option                     | Café Tickets (25 Max) 🔻 |   |
| Breakfast Tickets                    | 10 🔻                    |   |
| Breakfast Building                   | GRBC ▼                  |   |
| Breakfast Requested Time             | 08:00 AM                |   |
| Morning Break Option                 | <b></b>                 |   |
|                                      |                         | _ |
| Lunch Option                         | Catering •              |   |
| Lunch Choice                         | Pasta Bar               |   |
|                                      | 1                       |   |
| Lunch Guests                         | 12                      |   |
| Lunch Requested Catering             | 12:00 PM                |   |
| Time                                 |                         |   |
| Afternoon Break Option               | T                       |   |
| Cocktails & Hors d'eouvres<br>Choice | · · · i                 |   |
| Dinner Choice                        |                         |   |
|                                      | i                       |   |
| Additional Catering Details          |                         |   |

Please note that in order to provide the best possible service, tickets have been limited to 25 for breakfast/lunch and 15 for breaks and requested meal times are also needed.

Once you've completed the catering section, scroll back up the page and click "Submit Catering and Classroom Request" in the left navigation bar:

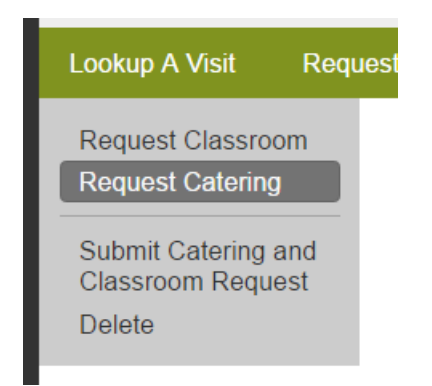

Upon submitting your catering and classroom request you will receive an email letting you know that the request was submitted successfully. Your request will be evaluated within two business days and you will receive an email notifying you whether your request has been approved or denied. Should your request be denied, you'll have the ability to correct it and resubmit without having to fill out the form a second time.

## Tips and Tricks:

To look up an old request or check on a pending request, simply click on the "My Events" tab at the top of your screen:

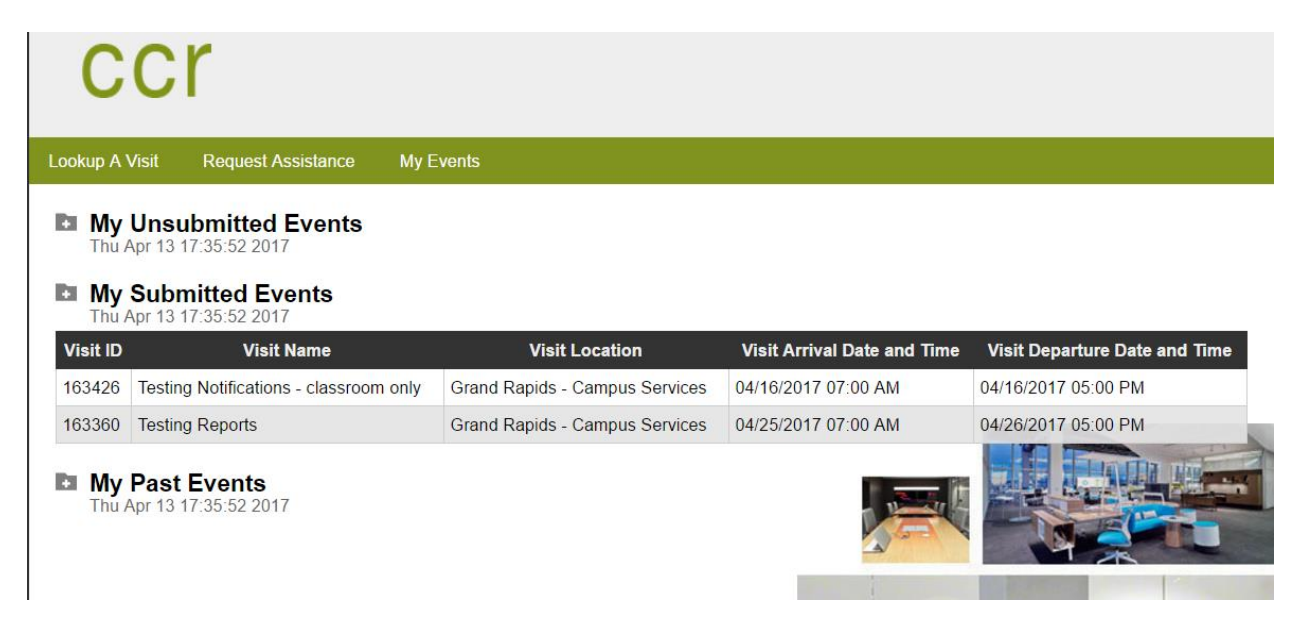

Each of your events will be located here, and to open one simply click on it.

Some drop down menus will have more information available. Click the in order to open them:

| Premium Brands<br>Cocktail<br>ReceptionIncludes 1 Hour Michigan Craft Beer and Premium Red and White Wine<br>Selections, Bar Set Up and Service. \$21Imported Cocktail<br>Reception1 Hour Domestic Beer and Wine Offerings, Bar Set Up, and Service. \$19Hors d'oeuvres<br>ReceptionImported Cheeses, Crackers, Olives, Nuts, Hummus, Crudités, and Dips. \$11Hors d'oeuvres<br>receptionImported Cheeses, Crackers, Olives, Nuts, Hummus, Crudité, Dips and<br>Charcuterie, Chef's Selection of 3 Warm Appetizers. \$19Hors d'oeuvres<br>runner<br>"Dinner"<br>ReceptionImported Cheeses, Crackers, Olives, Nuts, Hummus, Crudité, Dips and<br>Charcuterie, Chef's Selection of 3 Warm Appetizers. \$19Hors d'oeuvres<br>"Dinner"<br>ReceptionImported Cheeses, Crackers, Olives, Nuts, Charcuterie, Hummus, Crudité and<br>Dips, Chef's Selection of 4 Warm Appetizers, Mini Pastry/Dessert Offerings. \$30 | Name                                     | Description                                                                                                    |
|----------------------------------------------------------------------------------------------------|------------------------------------------|----------------------------------------------------------------------------------------------------|
| omestic Brands<br>Cocktail<br>Reception1 Hour Domestic Beer and Wine Offerings, Bar Set Up, and Service. \$19Hors d'oeuvres<br>"Grazing"<br>ReceptionImported Cheeses, Crackers, Olives, Nuts, Hummus, Crudités, and Dips. \$11Hors d'oeuvres<br>'Full" ReceptionImported Cheeses, Crackers, Olives, Nuts, Hummus, Crudité, Dips and<br>Charcuterie, Chef's Selection of 3 Warm Appetizers. \$19Hors d'oeuvres<br>"Dinner"<br>ReceptionImported Cheeses, Crackers, Olives, Nuts, Charcuterie, Hummus, Crudité and<br>Dips, Chef's Selection of 4 Warm Appetizers, Mini Pastry/Dessert Offerings. \$30                                                                                                    | remium Brands<br>Cocktail<br>Reception   | Includes 1 Hour Michigan Craft Beer and Premium Red and White Wine Selections, Bar Set Up and Service. \$21                                                    |
| Hors d'oeuvres<br>"Grazing"<br>ReceptionImported Cheeses, Crackers, Olives, Nuts, Hummus, Crudités, and Dips. \$11Hors d'oeuvres<br>"Full" ReceptionImported Cheeses, Crackers, Olives, Nuts, Hummus, Crudité, Dips and<br>Charcuterie, Chef's Selection of 3 Warm Appetizers. \$19Hors d'oeuvres<br>"Dinner"<br>ReceptionImported Cheeses, Crackers, Olives, Nuts, Charcuterie, Hummus, Crudité and<br>                                                                                                    | omestic Brands)<br>Cocktail<br>Reception | 1 Hour Domestic Beer and Wine Offerings, Bar Set Up, and Service. \$19                                                                                         |
| Hors d'oeuvres<br>'Full' ReceptionImported Cheeses, Crackers, Olives, Nuts, Hummus, Crudité, Dips and<br>Charcuterie, Chef's Selection of 3 Warm Appetizers. \$19Hors d'oeuvres<br>"Dinner"<br>ReceptionImported Cheeses, Crackers, Olives, Nuts, Charcuterie, Hummus, Crudité and<br>Dips, Chef's Selection of 4 Warm Appetizers, Mini Pastry/Dessert Offerings. \$30                                                                                                    | Hors d'oeuvres<br>"Grazing"<br>Reception | Imported Cheeses, Crackers, Olives, Nuts, Hummus, Crudités, and Dips. \$11                                                                                     |
| Hors d'oeuvres<br>"Dinner"<br>Reception Imported Cheeses, Crackers, Olives, Nuts, Charcuterie, Hummus, Crudité and<br>Dips, Chef's Selection of 4 Warm Appetizers, Mini Pastry/Dessert Offerings. \$30                                                                                                    | Hors d'oeuvres<br>"Full" Reception       | Imported Cheeses, Crackers, Olives, Nuts, Hummus, Crudité, Dips and Charcuterie, Chef's Selection of 3 Warm Appetizers. \$19                                   |
|                                                                                                    | Hors d'oeuvres<br>"Dinner"<br>Reception  | Imported Cheeses, Crackers, Olives, Nuts, Charcuterie, Hummus, Crudité and<br>Dips, Chef's Selection of 4 Warm Appetizers, Mini Pastry/Dessert Offerings. \$30 |
|                                                                                                    |                                          |                                                                                                    |

The "Save" button is located in the gray bar that floats at the top of the form:

 Visit Name:
 Sample Request

 Visit Number:
 163945

 Visit Status:
 New Request

Also located in the gray bar is the print button:

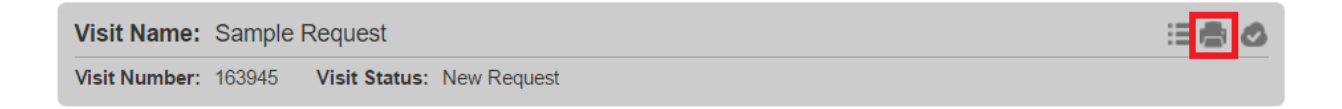